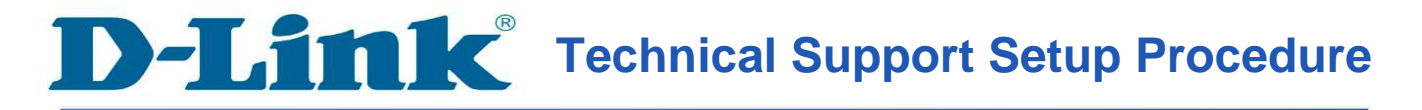

## How to Perform a Firmware Update on the DSL-2750U

**Step 1:** Open a web browser such as Internet Explorer, Mozilla Firefox, Safari and etc. On the Address bar type in the LAN IP Address of the DSL-2750U which is **192.168.1.1** and then press on the Enter key on your keyboard.

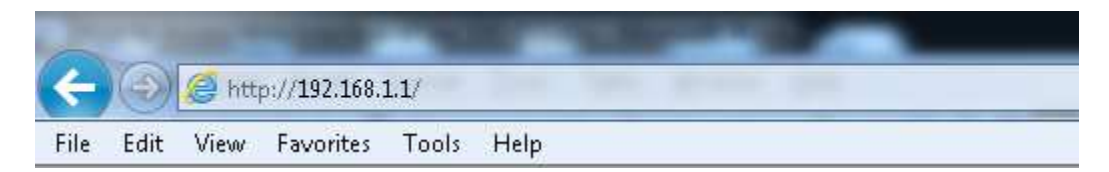

**Step 2:** A login screen will appear, type in the User Name and the Password as "**admin**" all in lower case and then type in Validate Code and then click on the **Log In** button.

| LOGIN                  |              |                         |
|------------------------|--------------|-------------------------|
| Welcome to DSL-2750U \ | Web Manageme | int int                 |
| 2                      | Username :   |                         |
| 2                      | Password :   |                         |
| 3 Validate Code:       |              | CASXN                   |
|                        | _            | GASXN<br>Refresh        |
|                        | 1_)          | Remember my login into. |
|                        |              | 4 Login                 |

Step 3: Click on the MAINTENANCE tab and then select on Firmware Update on the left hand side.

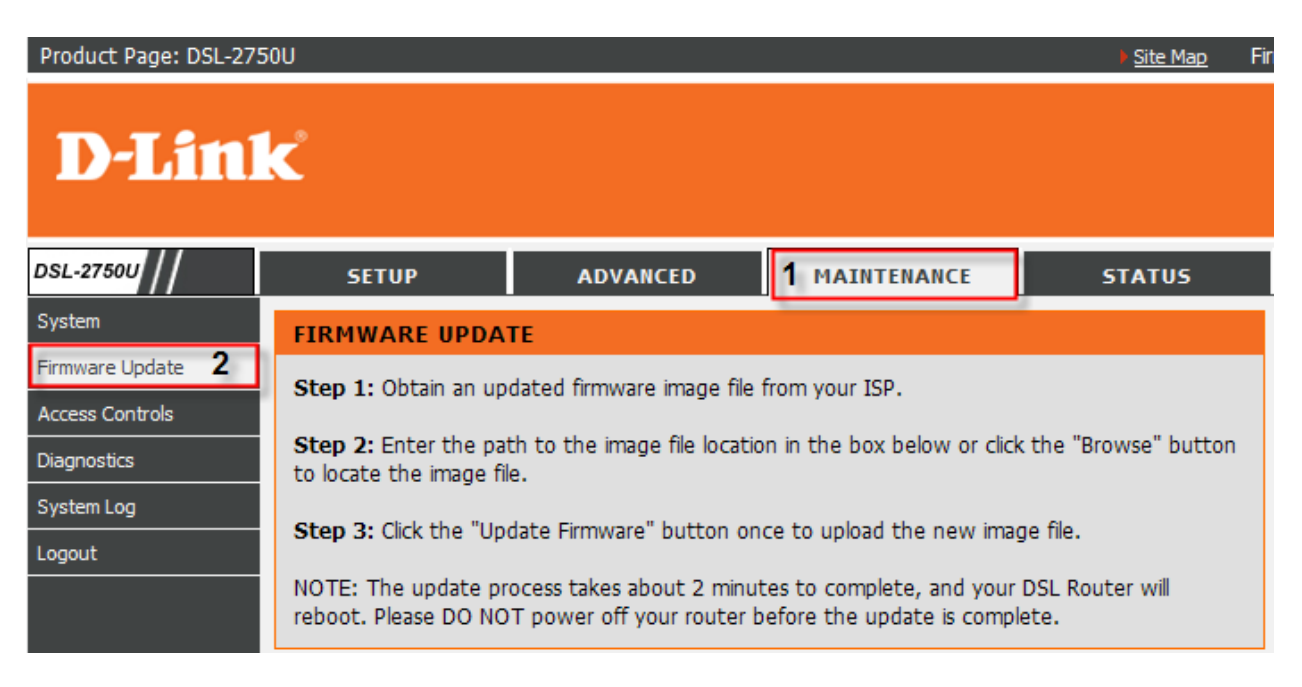

Step 4: Under the FIRMWARE UPADTE section, click on the Browse button.

| FIRMWARE UPDATE                                                               |                        |        |
|-------------------------------------------------------------------------------|------------------------|--------|
| Current Firmware Version :<br>Current Firmware Date :<br>Firmware File Name : | GE_1.00<br>Apr 13 2011 | Browse |
|                                                                               | Update Firmware        |        |

**Step 5:** On the Choose File to Upload dialog box, locate and select the firmware file for the DSL-2750U and then click on the **Open** button.

| Choose File to Up      | load           |                 |          |          |   | <u>?</u> × |
|------------------------|----------------|-----------------|----------|----------|---|------------|
| Look in:               | DSL-2750L      | J               | <u> </u> | 0000     | • |            |
| My Recent<br>Documents | 國 DSL-2750U_   | Firmware        |          |          |   |            |
| Desktop                |                |                 |          |          |   |            |
| My Documents           |                |                 |          |          |   |            |
| My Computer            |                |                 |          |          |   |            |
| <b>S</b>               |                |                 |          |          | · |            |
| My Network             | File name:     |                 |          | -        |   | Open       |
| Flaces                 | Files of type: | All Files (*.*) |          | <b>_</b> |   | Cancel     |

Step 6: Back on the FIRMWARE UPDATE section, click on the Update Firmware button.

| FIRMWARE UPDATE                                                               |                                                                                         |
|-------------------------------------------------------------------------------|-----------------------------------------------------------------------------------------|
| Current Firmware Version :<br>Current Firmware Date :<br>Firmware File Name : | GE_1.00<br>Apr 13 2011<br>C:\Documents and Settings\Jessper\Desktop <sup>*</sup> Browse |
|                                                                               | Update Firmware                                                                         |